# Metagenomics Workshop Documentation

Release 1

Alex Sczyrba

November 23, 2016

#### Contents

| 1 | Setting up your AWS instance                                                    | 3                               |  |
|---|---------------------------------------------------------------------------------|---------------------------------|--|
| 2 | Download the Tutorial Data Set                                                  |                                 |  |
| 3 | FastQC Quality Control                                                          | 7                               |  |
| 4 | Assembly4.1Velvet Assembly4.2MEGAHIT Assembly4.3IDBA-UD Assembly4.4Ray Assembly | <b>9</b><br>9<br>10<br>10<br>11 |  |
| 5 | Gene Prediction 1                                                               |                                 |  |
| 6 | Assembly Evaluation         6.1       Read Mapping         6.2       MetaQUAST  | <b>15</b><br>15<br>16           |  |
| 7 | Binning     7.1   MaxBin Binning                                                | <b>17</b><br>17                 |  |

Welcome to the one-day metagenomics assembly workshop. This tutorial will guide you through the typical steps of metagenome assembly and binning.

# Setting up your AWS instance

As metagenome assemblies require a lot of compute resources, we will run the tutorial on Amazon AWS. Each workshop participant will start an AWS instance and run all jobs on this instance.

We will use the BiBiGrid framework to start an AWS instance. BiBiGrid is an automatic setup tool for the Oracle Grid Engine inside Amazon's Elastic Compute Cloud. It offers easy configurability and maintenance of a compute cluster of arbitrary size via command-line. See the BiBiGrid home page for more info.

First, download a special version of the BiBiGrid tool which you can use to start up an AWS instance which we pre-configured for this tutorial:

```
mkdir ~/mg-tutorial
cd ~/mg-tutorial
wget https://s3-eu-west-1.amazonaws.com/mg-tutorial-adm/bibigrid_tutorial.tar.gz
```

Unzip the tar-ball and change to the bibigrid directory:

```
tar xvzf bibigrid_tutorial.tar.gz
cd bibigrid
```

Now you can start an AWS Instance:

./bibigrid -c -o bibigrid.properties -u USERNAME

Once the AWS instance is running, make sure you take note of its IP address. We will need it later!

BiBiGrid will give you the necessary information you need to login to the instance (note that in your case the IP address will be different!):

export BIBIGRID\_MASTER=<AWS IP ADDRESS>

You can then log on the master node with:

ssh -i MGAssemblyTutorial.pem ubuntu@\$BIBIGRID\_MASTER

# Download the Tutorial Data Set

We have prepared a small toy data set for this tutorial. You can download the data set using the following commands:

```
cd /vol/spool
java -jar ~/bibis3-1.6.0.jar -d --region eu-west-1 s3://mg-tutorial/tutorial-data.tar .
```

Unzip the tar-ball and change to the data directory:

```
tar xf tutorial-data.tar
cd tutorial-data
```

The *tutorial-data* directory has the following content:

| File      | Content                                    |
|-----------|--------------------------------------------|
| genomes/  | Directory containing the reference genomes |
| gold_std/ | Gold Standard assemblies                   |
| read1.fq  | Read 1 of paired reads (FASTQ)             |
| read2.fq  | Read 2 of paired reads (FASTQ)             |
| reads.fas | Shuffled reads (FASTA)                     |

# **FastQC Quality Control**

FastQC aims to provide a simple way to do some quality control checks on raw sequence data coming from high throughput sequencing pipelines. It provides a modular set of analyses which you can use to give a quick impression of whether your data has any problems of which you should be aware before doing any further analysis.

The main functions of FastQC are

- Import of data from BAM, SAM or FastQ files (any variant)
- Providing a quick overview to tell you in which areas there may be problems
- Summary graphs and tables to quickly assess your data
- · Export of results to an HTML based permanent report
- · Offline operation to allow automated generation of reports without running the interactive application

See the FastQC home page for more info.

To run FastQC on our data, simply type:

```
cd /vol/spool/tutorial-data
fastqc readl.fq read2.fq
```

After FastQC finished running, copy the results to your public\_html directory:

cp -r read?.fq\_fastqc ~/public\_html/

Now you can access the report at:

```
http://<YOUR_AWS_IP_ADDRESS>/~ubuntu/read1.fq_fastqc/fastqc_report.html
http://<YOUR_AWS_IP_ADDRESS>/~ubuntu/read2.fq_fastqc/fastqc_report.html
```

Check out the FastQC home page for examples of reports including bad data.

### Assembly

We are going to use different assemblers and compare the results.

## 4.1 Velvet Assembly

Velvet was one of the first de novo genomic assemblers specially designed for short read sequencing technologies. It was developed by Daniel Zerbino and Ewan Birney at the European Bioinformatics Institute (EMBL-EBI). Velvet currently takes in short read sequences, removes errors then produces high quality unique contigs. It then uses pairedend read and long read information, when available, to retrieve the repeated areas between contigs. See the Velvet home page for more info.

#### 4.1.1 Step 1: velveth

velveth takes in a number of sequence files, produces a hashtable, then outputs two files in an output directory (creating it if necessary), Sequences and Roadmaps, which are necessary for running velvetg in the next step.

Let's create multiple hashtables using kmer-lengths of 31 and 51. We are going to redirect the output into a file *velveth\_31.log* and *velveth\_51.log*:

```
cd /vol/spool/tutorial-data
velveth velvet_31 31 -shortPaired -fastg -separate read1.fg read2.fg >& velveth_31.log
velveth velvet_51 51 -shortPaired -fastq -separate read1.fq read2.fq >& velveth_51.log &
```

This will create two output directories for the two different kmer-lengths: velvet\_31 and velvet\_51.

#### 4.1.2 Step 2: velvetg

Now we have to start the actual assembly using velvetq. velvetq is the core of Velvet where the de Bruijn graph is built then manipulated. Let's run assemblies for both kmer-lengths. See the Velvet manual for more info about parameter settings. Again, output will be redirected to log-files velvetg 31.log and velvetg 51.log:

velvetg velvet\_31 -cov\_cutoff auto -ins\_length 270 -min\_contig\_lgth 500 -exp\_cov auto >4 velvetg\_31. velvetg velvet\_51 -cov\_cutoff auto -ins\_length 270 -min\_contig\_lgth 500 -exp\_cov auto >4

velvetg\_51.

The contig sequences are located in the velvet\_31 and velvet\_51 directories in file contigs.fa. Let's get some very basic statistics on the contigs. The script getN50.pl reads the contig file and computes the total length of the assembly, number of contigs, N50 and largest contig size. In our example we will exclude contigs shorter than 500bp (option -s 500):

getN50.pl -s 500 -f velvet\_31/contigs.fa
getN50.pl -s 500 -f velvet\_51/contigs.fa

**Note:** Most jobs above will be started in the backgroud using the & at the end of each command, which allows you to continue working in the shell.

You can watch your running jobs by typing top (hit q to exit top).

You can look into the log-files by typing e.g. less LOGFILE (hit q to quit) or tail -f LOGFILE (hit C to quit).

#### 4.2 MEGAHIT Assembly

MEGAHIT is a single node assembler for large and complex metagenomics NGS reads, such as soil. It makes use of succinct de Bruijn graph (SdBG) to achieve low memory assembly. MEGAHIT can optionally utilize a CUDA-enabled GPU to accelerate its SdBG contstruction. See the MEGAHIT home page for more info.

MEGAHIT can be run by the following command. As our AWS instance has 16 cores, we use the option *-t 16* to tell MEGAHIT it should use 16 parallel threads. The output will be redirected to file *megahit.log*:

```
cd /vol/spool/tutorial-data
megahit -1 read1.fq -2 read2.fq -t 16 -o megahit_out >& megahit.log &
```

The contig sequences are located in the *megahit\_out* directory in file *final.contigs.fa*. Again, let's get some basic statistics on the contigs:

getN50.pl -s 500 -f megahit\_out/final.contigs.fa

**Note:** Most jobs above will be started in the backgroud using the & at the end of each command, which allows you to continue working in the shell.

You can watch your running jobs by typing top (hit q to exit top).

You can look into the log-files by typing e.g. less LOGFILE (hit q to quit) or tail -f LOGFILE (hit C to quit).

#### 4.3 IDBA-UD Assembly

IDBA is the basic iterative de Bruijn graph assembler for second-generation sequencing reads. IDBA-UD, an extension of IDBA, is designed to utilize paired-end reads to assemble low-depth regions and use progressive depth on contigs to reduce errors in high-depth regions. It is a generic purpose assembler and epspacially good for single-cell and metagenomic sequencing data. See the IDBA home page for more info.

IDBA-UD can be run by the following command. Note that IDBA-UD requires paired-end reads stored in single FastA file and a pair of reads is in consecutive two lines. You can use fq2fa (part of the IDBA repository) to merge two FastQ read files to a single file. We have prepared such a FASTA formatted file called *reads.fas*. As our AWS instance has 16 cores, we use the option *–num\_threads 16* to tell IDBA-UD it should use 16 parallel threads. The log output will be redirected to file *idba\_ud.log*:

```
cd /vol/spool/tutorial-data
idba_ud -r reads.fas --num_threads 16 -o idba_ud_out >& idba_ud.log &
```

The contig sequences are located in the *idba\_ud\_out* directory in file *contig.fa*. Again, let's get some basic statistics on the contigs:

getN50.pl -s 500 -f idba\_ud\_out/contig.fa

**Note:** Most jobs above will be started in the backgroud using the & at the end of each command, which allows you to continue working in the shell.

You can watch your running jobs by typing top (hit q to exit top).

You can look into the log-files by typing e.g. less LOGFILE (hit q to quit) or tail -f LOGFILE (hit C to quit).

#### 4.4 Ray Assembly

Ray is a parallel software that computes de novo genome assemblies with next-generation sequencing data. Ray is written in C++ and can run in parallel on numerous interconnected computers using the message-passing interface (MPI) standard. See the Ray home page for more info.

Ray can be run by the following command using a kmer-length of 31. As our AWS instance has 16 cores, we specify this in the 'mpiexec -n 16 ' command to let Ray know it should use 16 parallel MPI processes:

```
cd /vol/spool/tutorial-data
mpiexec -n 16 Ray -k 31 -p read1.fq read2.fq -o ray_31 >& ray_31.log &
```

This will create the output directory *ray\_31* and the final contigs are located in *ray\_31/Contigs.fasta*. Again, let's get some basic statistics on the contigs:

```
getN50.pl -s 500 -f ray_31/Contigs.fasta
```

Now that you have run assemblies using Velvet, MEGAHIT, IDBA-UD and Ray, let's have a quick look at the assembly statistics of all of them:

```
cd /vol/spool/tutorial-data
./get_assembly_stats.sh
```

**Note:** Most jobs above will be started in the backgroud using the & at the end of each command, which allows you to continue working in the shell.

You can watch your running jobs by typing top (hit q to exit top).

```
You can look into the log-files by typing e.g. less LOGFILE (hit q to quit) or tail -f LOGFILE (hit ^C to quit).
```

# **Gene Prediction**

Prodigal (Prokaryotic Dynamic Programming Genefinding Algorithm) is a microbial (bacterial and archaeal) gene finding program developed at Oak Ridge National Laboratory and the University of Tennessee. See the Prodigal home page for more info.

To run prodigal on our data, simply type:

```
cd /vol/spool/tutorial-data/megahit_out
prodigal -p meta -a final.contigs.genes.faa -d final.contigs.genes.fna -f gff -o final.contigs.genes.
```

Output files:

| final.contigs.genes.gff | positions of predicted genes in GFF format |
|-------------------------|--------------------------------------------|
| final.contigs.genes.faa | protein translations of predicted genes    |
| final.contigs.genes.fna | nucleotide sequences of predicted genes    |

### **Assembly Evaluation**

We are going to evaluate our assemblies using the reference genomes.

# 6.1 Read Mapping

In this part of the tutorial we will look at the assemblies by mapping the reads to the assembled contigs. Different tools exists for mapping reads to genomic sequences such as bowtie or bwa. Today, we will use the tool BBMap.

BBMap: Short read aligner for DNA and RNA-seq data. Capable of handling arbitrarily large genomes with millions of scaffolds. Handles Illumina, PacBio, 454, and other reads; very high sensitivity and tolerant of errors and numerous large indels. Very fast. See the BBMap home page for more info.

bbmap needs to build an index for the contigs sequences before it can map the reads onto them. Here is an example command line for mapping the reads back to the MEGAHIT assembly:

```
cd /vol/spool/tutorial-data/megahit_out
~/bbmap.bbmap.sh ref=final.contigs.fa
```

Now that we have an index, we can map the reads:

~/bbmap/bbmap.sh in=../read1.fq in2=../read2.fq out=megahit.sam bamscript=sam2bam.sh

bbmap produces output in SAM format by default, usually you want to convert this into a sorted BAM file. bbmap creates a shell script which can be used to convert bbmap's output into BAM format:

source sam2bam.sh

SAM and BAM files can be viewed and manipulated with SAMtools. Let's first build an index for the FASTA file:

samtools faidx final.contigs.fa

To look at the BAM file use:

samtools view megahit\_sorted.bam | less

We will use a genome browser to look at the mappings. For this, you have to (1) open a terminal window on **your local workstation**, (2) download the BAM file and (3) download and start IGV: Integrative Genomics Viewer:

```
cd ~/mg-tutorial
```

```
scp -i bibigrid/MGAssemblyTutorial.pem ubuntu@52.16.173.148:/vol/spool/tutorial-data/megahit_out/fina
scp -i bibigrid/MGAssemblyTutorial.pem ubuntu@52.16.173.148:/vol/spool/tutorial-data/megahit_out/*.ba
scp -i bibigrid/MGAssemblyTutorial.pem ubuntu@52.16.173.148:/vol/spool/tutorial-data/megahit_out/*.ga
wget http://data.broadinstitute.org/igv/projects/downloads/IGV_2.3.59.zip
```

```
unzip IGV_2.3.59.zip
IGV_2.3.59/igv.sh
```

Now let's look at the mapped reads:

- 1. Load the contig sequences into IGV. Use the menu Genomes->Load Genome from File...
- 2. Load the BAM file into IGV. Use menu File->Load from File...
- 3. Load the predicted genes as another track. Use menu File->Load from File... to load the GFF file.

#### 6.2 MetaQUAST

QUAST stands for QUality ASsessment Tool. The tool evaluates genome assemblies by computing various metrics. You can find all project news and the latest version of the tool at sourceforge. QUAST utilizes MUMmer, GeneMarkS, GeneMark-ES, GlimmerHMM, and GAGE. In addition, MetaQUAST uses MetaGeneMark, Krona tools, BLAST, and SILVA 16S rRNA database. See the QUAST home page for more info.

To call metaquast.py we have to provide reference genomes which are used to calculate a number of different metrics for evaluation of the assembly. In real-world metagenomics, these references are usually not available, of course:

```
cd /vol/spool/tutorial-data
python ~/quast-3.1/metaquast.py --threads 16 --gene-finding --meta \
-R /vol/spool/tutorial-data/genomes/Aquifex_aeolicus_VF5.fna,
/vol/spool/tutorial-data/genomes/Bdellovibrio_bacteriovorus_HD100.fna,
/vol/spool/tutorial-data/genomes/Chlamydia_psittaci_MN.fna,
/vol/spool/tutorial-data/genomes/Chlamydophila_pneumoniae_CWL029.fna,
/vol/spool/tutorial-data/genomes/Chlamydophila_pneumoniae_J138.fna,
/vol/spool/tutorial-data/genomes/Chlamydophila_pneumoniae_LPCoLN.fna, \
/vol/spool/tutorial-data/genomes/Chlamydophila_pneumoniae_TW_183.fna,
/vol/spool/tutorial-data/genomes/Chlamydophila_psittaci_C19_98.fna,
/vol/spool/tutorial-data/genomes/Finegoldia_magna_ATCC_29328.fna,
/vol/spool/tutorial-data/genomes/Fusobacterium_nucleatum_ATCC_25586.fna,
/vol/spool/tutorial-data/genomes/Helicobacter_pylori_26695.fna,
/vol/spool/tutorial-data/genomes/Lawsonia_intracellularis_PHE_MN1_00.fna,
/vol/spool/tutorial-data/genomes/Mycobacterium_leprae_TN.fna, \
/vol/spool/tutorial-data/genomes/Porphyromonas_gingivalis_W83.fna,
/vol/spool/tutorial-data/genomes/Wigglesworthia_glossinidia.fna \
-o quast \
-1 MegaHit,Ray_31,velvet_31,velvet_51,idba_ud \
megahit_out/final.contigs.fa \
ray_31/Contigs.fasta \
velvet_31/contigs.fa \
velvet_51/contigs.fa \
idba_ud_out/contig.fa
```

QUAST generates HTML reports including a number of interactive graphics. To access these reports, copy the quast directory to your *public\_html* folder:

cp -r quast ~/public\_html

After that, you can load the reports in your web browser:

```
http://YOUR_AWS_IP/~ubuntu/quast/summary/report.html
http://YOUR_AWS_IP/~ubuntu/quast/combined_quast_output/report.html
```

## **Binning**

After the assembly of metagenomic sequencing reads into contigs, binning algorithms try to recover individual genomes to allow access to uncultivated microbial populations that may have important roles in the samples community.

# 7.1 MaxBin Binning

MaxBin is a software that is capable of clustering metagenomic contigs into different bins, each consists of contigs from one species. MaxBin uses the nucleotide composition information and contig abundance information to do achieve binning through an Expectation-Maximization algorithm. For users' convenience MaxBin will report genome-related statistics, including estimated completeness, GC content and genome size in the binning summary page. See the MaxBin home page for more info.

Let's run a MaxBin binning on the MEGAHIT assembly. First, we need to generate an abundance file from the mappes reads:

```
/vol/spool/tutorial-data/megahit_out
~/bbmap/pileup.sh in=megahit.sam out=cov.txt
awk '{print $1"\t"$5}' cov.txt | grep -v '^#' > abundance.txt
```

Next, we can run MaxBin:

```
~/MaxBin-2.1/run_MaxBin.pl -thread 16 -contig final.contigs.fa -out maxbin -abund abundance.txt
```

Assume your output file prefix is (out). MaxBin will generate information using this file header as follows.

| (out).0XX.fasta the XX bin. XX are numbers, e.g. out.001.fasta             |                                                                                            |  |  |  |
|----------------------------------------------------------------------------|--------------------------------------------------------------------------------------------|--|--|--|
| (out).summary                                                              | summary file describing which contigs are being classified into which bin.                 |  |  |  |
| (out).log                                                                  | log file recording the core steps of MaxBin algorithm                                      |  |  |  |
| (out).marker                                                               | marker gene presence numbers for each bin. This table is ready to be plotted by R or other |  |  |  |
|                                                                            | 3rd-party software.                                                                        |  |  |  |
| (out).marker.pdf visualization of the marker gene presence numbers using R |                                                                                            |  |  |  |
| (out).noclass                                                              | all sequences that pass the minimum length threshold but are not classified successfully.  |  |  |  |
| (out).tooshort                                                             | all sequences that do not meet the minimum length threshold.                               |  |  |  |

Now you can run a gene prediction on each genome bin and BLAST one sequence for each bin for a (very crude!) classification:

for i in max\*fasta; do prodigal -p meta -a \$i.genes.faa -d \$i.genes.fna -f gff -o \$i.genes.gff -i \$i.

Does the abundance of the bins match the 16S profile of the community?